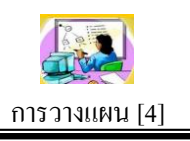

# วัตถุประสงค์

ระบบการวางแผนเป็นระบบบันทึกโครงการของสำนักงานเขตพื้นที่การศึกษา หลังจากได้ กำหนดโครงการ/กิจกรรมแล้วเสร็จ ทำให้บุคลากรในหน่วยงานทุกคนได้รับทราบอย่างเป็น ปัจจุบัน และที่สำคัญระบบการวางแผนได้เชื่อมโยงกับระบบการเงินและบัญชี

# โครงสร้างระบบ

| I I A A TUBERY | u           |         |         |               |        |
|----------------|-------------|---------|---------|---------------|--------|
| รายการหลัก     | ตั้งค่าระบบ | โครงการ | ตรวาสอบ | รายงานโครงการ | คู่มือ |
|                |             |         | - M     |               |        |
|                | -           |         | H       |               |        |

โครงสร้างของระบบแบ่งผู้ใช้งานออกเป็น 2 กลุ่ม คือ กลุ่มเจ้าหน้าที่ และกลุ่มที่ไม่ใช่ เจ้าหน้าที่

กลุ่มที่ไม่ใช่เจ้าหน้าที่จะสามารถเข้าถึงเมนูรายงานโครงการซึ่งมีรายละเอียดของโครงการ ต่าง ๆ

กลุ่มที่เป็นเจ้าหน้าที่ จะมีเมนูสำหรับทำงาน คือ เมนูตั้งค่าระบบ เมนูโครงการ และเมนู ตรวจสอบ

# ตั้งค่าระบบ

การตั้งค่าระบบเป็นสิทธิ์ของผู้ดูแลระบบการวางแผน ประกอบด้วยรายการเมนู คือ กำหนดเจ้าหน้าที่ กำหนดปีงบประมาณ และกำหนดกลยุทธ์

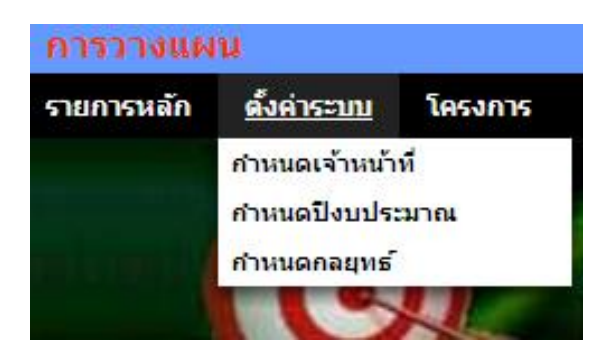

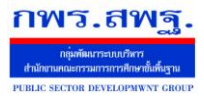

Education Area Management Support System

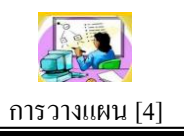

## บันทึกโครงการ

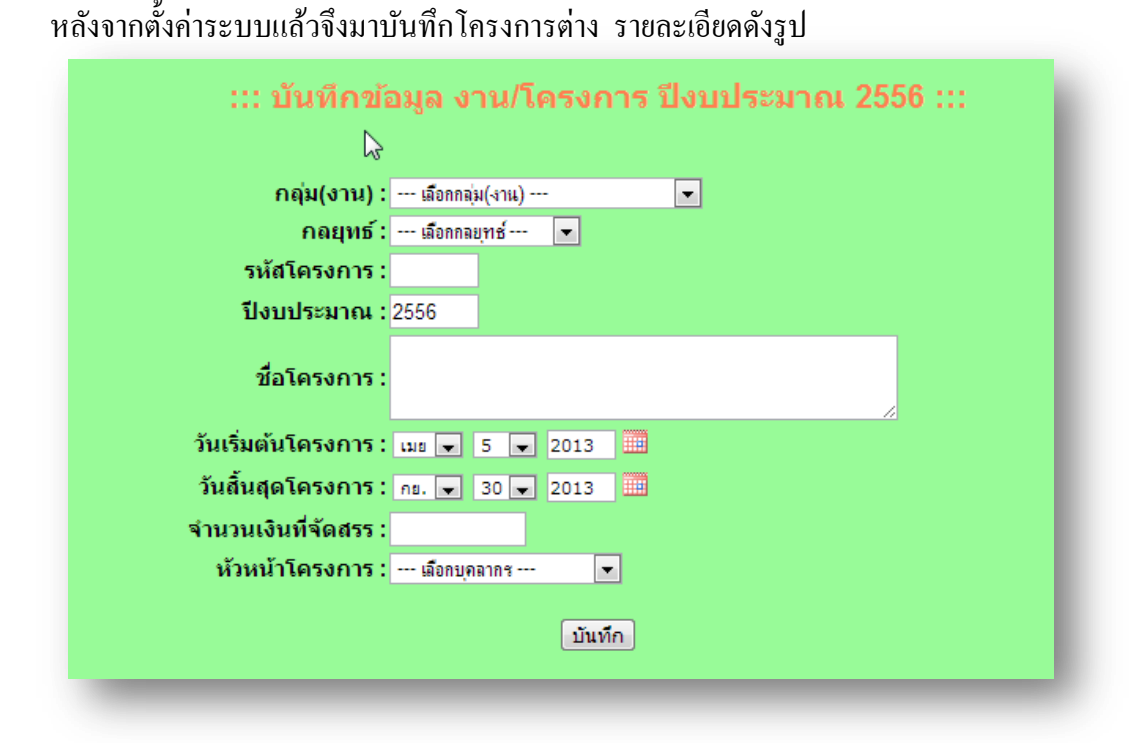

| รหัส<br>โครงการ | ชื่อโครงการ                                                                                              | งบประมาณ   | ห้วหน้าโครงการ           | ราย<br>ละเอียด | แก้ไข                                                                                                    | ลบ |
|-----------------|----------------------------------------------------------------------------------------------------|------------|--------------------------|----------------|----------------------------------------------------------------------------------------------------|----|
| 304             | การติดตามและประเมินผลการดำเนินงานตามนโยบายและกลุยุทธ์ สพฐ.                                               | 140,000.00 | นางวิลาวัลย์ คำเพ็ง      |                | se la construcción de la construcción de la constru | ×  |
| 303             | อบรมเซิงปฏิบัติการสร้างความรู้ ความเข้าใจเกี่ยวกับการจัดชื่อจัดจ้างภาครัฐด้วยวิธีการทาง<br>อิเล็กทรอนิกส | 100,000.00 | นางชนัญชิดา บุญพร้อมอาษา |                | Þ                                                                                                    | ×  |
| 302             | สนับสนุนการจัดงานศิลปหัตถกรรมนักเรียน                                                                    | 15,000.00  | นางวาสนา วรบุตร          | i              | Ì                                                                                                    | ×  |
| 301             | ประเมินคุณภาพการศึกษาขั้นพื้นฐานระดับเขตพื้นที่การศึกษา                                                  | 70,000.00  | นางปรีระดา ปริปุระนะ     |                | Ì                                                                                                    | ×  |
| 224             | งบเงินอุดหนุน เพื่อเสริมสร้างประสบการณ์อาชีวศึกษาและสร้างรายได้ระหว่างเรียนโรงเรียนเอกชน                 | 51,000.00  | นางฐิติมา เวชกูล         |                | Þ                                                                                                    | ×  |
| 223             | เสริมสร้างคุณธรรม จริยธรรมและธรรมาภิบาลในสถานศึกษา ป้องกันการทุจริต                                      | 30,000.00  | นางทองเลียน แฉขุนทด      |                | Ì                                                                                                    | ×  |
| 222             | การจัดงานศิลปหัตถกรรมนักเรียน ระดับชาติ ครั้งที่ 62                                                      | 112,438.00 | นางวาสนา วรบุตร          |                | Þ                                                                                                    | ×  |

## บันทึกกิจกรรม

หลังจากบันทึกโครงการแล้ว จึงมาบันทึกกิจกรรมในโครงการ โดยคลิกเลือกกลุ่ม(งาน) ก่อน โครงการในกลุ่มจะแสดงในกรอบที่ 2 แล้วจึงคลิกเลือกโครงการเพื่อบันทึกกิจกรรมใน โครงการนั้น ๆ ในกรอบที่ 3

ระบบสนับสนุนการบริหารจัดการสำนักงานเขตพื้นที่การศึกษา กพร.สพฐ Education Area Management Support System การวางแผน [4] VELOPMWNT CROU กำหนดกิจกรรมของโครงการ ปีงบประมาณ 2556 เลือกกลุ่ม(งาน) เลือกโครงการ กำหนดกิจกรรม 1 กลุ่มอำนวยการ าัน-เดือน-ปี: 05 💌 เมษายน 💌 2556 💌 003 ขับเคลื่อนนโยบายของ 003 จัดทำแผนปฏิบัติการประจำปี 052 การพัฒนาประสิทธิภาพการจัดทำแผนปฏิบัติ การสถานศึกษาและการนำแผนปฏิบัติการสุการ 2 กลุ่มนโยบายและแผน 3 กลุ่มบริหารงานบุคคล รพัสกิจกรรม : 4 กลุ่มส่งเสริมการจัดการศึกษา 2 5 กลุ่มนิเทศฯ 6 กลุ่มบริหารการเงินและสินทรัพย์ ປຄືນັທີ จกรรม ม—… 151 งบองทน ค่าที่ดินและสิ่งก่อสร้าง 151 งบลงทุน กาทิดีแนละสิงก่อสร้าง 152 งบลงทุน กาทิดีแนละสิงก่อสร้าง เพื่อปรับปรุง ช่อมแชม ๆ โรงเรียนดีระดับต่ายลปิเป้าหมาย56 153 งบลงทุน ถ่าครกัดต่า เพื่อหัฒนาการเรียนการ สอนชีวชาการานอาชิพ โรงเรียนไปป้าหมาย 56 154 งบล่าเนินงาน เพื่อจัดหากสื่อวัสด/และค่าเนิน งานเพื่อหัฒนาการเรียนการสอน โรงเรียนดิ 1752 54 กรณะรรด 7 กลุ่มส่งเสริมสถานศึกษาเอกชน วันเริ่มด้นกิจกรรม: เมย 💌 5 💌 2013 🏢 8 หน่วยตรวจสอบภายใน วันสิ้นสุดกิจกรรม : กย. 💌 30 💌 2013 🛄 จำนวนเงิน :

|             | 053,54,55และ56<br>155 งบลงหุน ต่าดรุกัณฑ์ อุปกรณ์พัฒนาหักษะคิด<br>วิเธาะหระสับก่อนประกมศึกษา<br>156 งบลงหุน ต่าดรุกัณฑ์ รายการตรุกัณฑ์ตนตริ<br>ไทย/เครื่องถ่วยเอกสารระบบคิจิตอล<br>157 งบลงหุนต่าดรูกัณฑ์ งอรับภาพชนิตมอเตอร์<br>ไฟฟ้า ขนาดเส้นทะแยงมมุม ขนาด 200 นี้วุ | แหล่งเงิน : เฮ็อก 📼<br>แระจัดธรร(โครแกร) 852.484.00 เกท รามเกตรียงรรม 852.484.00 เกท จิงเหลือ 0.00 บาท<br>เปรี่ยมข้อมูล |      |               |                | มาท   |    |
|-------------|----------------------------------------------------------------------------------------------------|----------------------------------------------------------------------------------------------------|------|---------------|----------------|-------|----|
| รหัสกิจกรรม | กิจกรรม                                                                                                    | กิจกรรม                                                                                                    |      | รหัสแหล่งเงิน | ราย<br>ละเอียด | แก้ไข | ລນ |
| 003001      | ถ่าใช้จ่ายในการจัดนิทรรศการงนศึลปหัตถกรรมนักเรียน ค <i>รั้</i> งที่ 62                                                                                                    | 50,000.00                                                                                                    | 2_2  |               | 1              | X     |    |
| 003002      | ด่าใช้จ่ายในการดำเนินการตามนโยบาย                                                                                                    | 2,484.00                                                                                                    | 2_2  | 1             | Ż              | X     |    |
| 003003      | ด่าใช้จ่ายในการดำเนินงานตามนโยบาย                                                                                                    | 641,100.00                                                                                                    | 2_59 |               | 1              | X     |    |

## การแนบเอกสารโครงการ

การบันทึกโครงการลงในระบบเป็นเพียงการบันทึกข้อมูลในส่วนที่สำคัญเพื่อประโยชน์ต่อ การใช้งานโดยทั่วไป แต่ยังมีรายละเอียดของโครงการที่เป็นเอกสาร ดังนั้นจึงควรแนบเอกสารที่ เป็นไฟล์อิเลกทรอนิกส์ไปกับโครงการด้วย

::: แนบเอกสารโครงการ ปีงบประมาณ 2556 :::

| รหัส<br>โครงการ | ชื่อโครงการ                                                                                             | จ่านวนเงิน | ห้วหน้าโครงการ       |              | ĸ |
|-----------------|----------------------------------------------------------------------------------------------------|------------|----------------------|--------------|---|
| 001             | การประกวด แข่งขันศิลปหัตถกรรมนักเรียน สพป.อบ. 4 ปีการศึกษา 2555                                         | 350,000.00 | นางวาสนา วรบุตร      | $\sim$       |   |
| 002             | การรับรองตรวจเยี่ยม ประเมินและศึกษาดูงานใน สพป.อบ. 4                                                    | 50,000.00  | นางบุญเสริม แก้วยศ   | $\sim$       |   |
| 003             | ขับเคลื่อนนโยบายของ สพป.                                                                                | 852,484.00 | น.ส.สุดสงวน บุญขจร   | $\sim$       |   |
| 004             | ยกระดับผลสัมฤทธิ์ทางการศึกษา เพื่อพัฒนาคุณภาพผู้เรียนตามมาตรฐานหลักสูตรการศึกษาขั้นพื้นฐาน<br>พุทธศักรา | 30,000.00  | นางปรีระดา ปริปุระนะ | P            |   |
| 005             | ประชุมประจำเดือนผู้บริหารสถานศึกษา                                                                      | 96,000.00  | นายวีระพงษ์ ใจเอื้อ  | $\mathbf{p}$ |   |
|                 |                                                                                                    |            |                      |              | _ |

## ตรวจสอบ

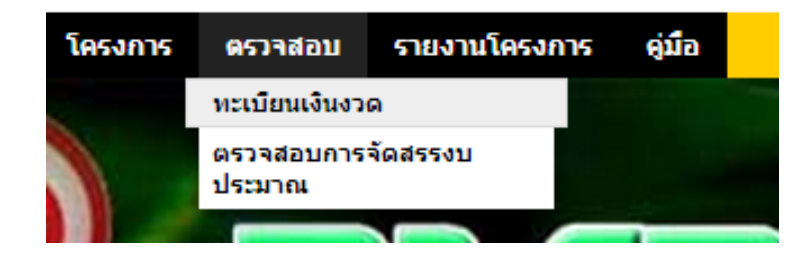

การตรวจสอบเป็นส่วนช่วยให้เจ้าหน้าที่ทำงานได้อย่างมีประสิทธิภาพ รายการเมนูแรก กือตรวจสอบทะเบียนเงินงวด ระบบสนับสนุนการบริหารจัดการสำนักงานเขตพื้นที่การศึกษา

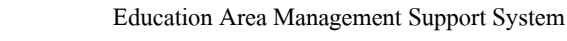

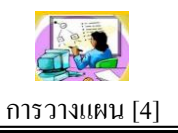

ทะเบียนโอนการเปลี่ยนแปลงการจัดสรรงบประมาณ ปังบประมาณ 2556

|          |          | พน้า 1][2                                                           | [3][4][5]                                                                                                    |              |                |        |
|----------|----------|---------------------------------------------------------------------|----------------------------------------------------------------------------------------------------|--------------|----------------|--------|
| ที่ใบงวด | วดป      | รายการ                                                              |                                                                                                    | จ่านวนเงิน   | ราย<br>ละเอียด | รวม    |
| 1        | 31 ตค 55 | ต่าจ้างพี่เลี้ยงเด็กพิการสำหรับโรงเรียนทั่วไปจัดการเรียนร่วม        | a de la companya de la companya de l | 1,504,629.00 |                | ถึงนี้ |
| 2        | 01 พย 55 | ด่าใช้จ่ายในการบริหารสำนักงาน ครั้งที่ 1                            |                                                                                                    | 3,000,000.00 |                | ถึงนี้ |
| 3        | 04 พย 55 | ค่าใช้จ่ายเดินทางเข้าร่วมแข่งขันกีฬานักเรียน "สพฐฮอนด้า วิ่ง 31 ขา" |                                                                                                    | 25,640.00    |                | ถึงนี้ |
| 4        | 05 พย 55 | ด่าตอบแทนพนักงานราชการ ระดับก่อนประถมศึกษา                          |                                                                                                    | 760,300.00   |                | ถึงนี้ |
| 5        | 05 พย 55 | เงินสมทบกองทุนประกันสังคม                                           |                                                                                                    | 34,213.00    |                | ถึงนี้ |
|          |          |                                                                     |                                                                                                    |              |                |        |

รายการเมนูที่สองตรวจสอบการจัดสรรงบประมาณ ซึ่งจะช่วยให้เจ้าหน้าที่ทราบว่าการจัดเงิน งบประมาณครบถ้วนหรือคงเหลือเท่าไร

ตรวจสอบการจัดสรรงบประมาณ ปีงบประมาณ 2556

| ใบ<br>งวด | รายการ                                                                  | จ่านวนเงินตาม<br>ใบงวด | จัดสรรกิจกรรมใน<br>โครงการ | คงเหลือ  |
|-----------|-------------------------------------------------------------------------|------------------------|----------------------------|----------|
| 1         | ต่าจ้างพี่เฉี้ยงเด็กพิการสำหรับโรงเรียนทั่วไปจัดการเรียนร่วม            | 1,504,629.00           | 1,504,629.00               | ครบ      |
| 2         | ค่าใช้จ่ายในการบริหารสำนักงาน ครั้งที่ 1 💦                              | 3,000,000.00           | 3,000,000.00               | ครบ      |
| 3         | ค่าใช้จ่ายเดินทางเข้าร่วมแข่งขันก็พ้านักเรียน "สพฐฮอนด้า วิ่ง 31 ขา"    | 25,640.00              | 25,640.00                  | ครบ      |
| 4         | ค่าตอบแทนพนักงานราชการ ระดับก่อนประถมศึกษา                              | 760,300.00             | 760,300.00                 | ครบ      |
| 5         | เงินสมทบกองทุนประกันสังคม                                               | 34,213.00              | 34,213.00                  | ครบ      |
| 6         | ค่าตอบแทนพนักงานราชการ กิจกรรมระดับประถมศึกษา                           | 2,281,100.00           | 2,281,100.00               | ครบ      |
| 7         | เง้นสมทบกองทุนประกันสังคม ระดับประถมศึกษา                               | 102,649.00             | 102,649.00                 | ครบ      |
| 8         | ค่าตอบแทนพนักงานราชการ กิจกรรมการจัดการศึกษามัธยมศึกษาตอนต้น            | 760,300.00             | 760,300.00                 | ครบ      |
| 9         | เงินสมทบกองทุนประกันสังคม ระดับมัธยมศึกษาตอนตัน                         | 34,213.00              | 34,213.00                  | ครบ      |
| 10        | ค่าเข้าบ้าน งบคำเนินงาน                                                 | 1,031,800.00           | 1,031,800.00               | ครบ      |
| 11        | ค่าตอบแทนผู้ปฏิบัติงานให้ราชการ(คธุธุรการ,นักการภารโรง)                 | 5,139,843.00           | 5,139,843.00               | ครบ      |
| 12        | ค่าตอบแทนจ้างครูรายเดือนแก้บัญหาสถานศึกษาขาดแคลนครูวิกฤติ               | 2,120,433.00           | 2,120,433.00               | ครบ      |
| 13        | ค่าใช้จ่ายในการประชุมสัมมนาเชิงปฏิบัติธรรม โรงเรียนดีศรีต่าบล รุ่นที่ 3 | 248,500.00             | 248,500.00                 | ครบ      |
| 14        | ต่าพาหนะและเมี่ยเลี้ยงในการเดินทางไปราชการอบรมระบบเครือข่ายอินเทอร์เน็ต | 6,000.00               | 0.00                       | 6,000.00 |

## รายงานโครงการ

กพร.สพ

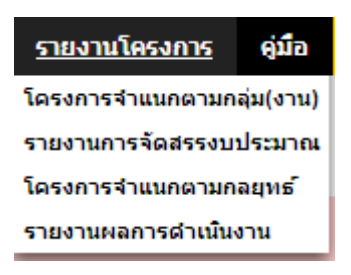

เมนูรายงานโครงการประกอบด้วยรายการเมนู 4 รายการ คือ โครงการจำแนกตามกลุ่ม รายงานการจัดสรรงบประมาณ โครงการจำแนกตามกลยุทธ์ และรายงานผลการดำเนินงาน สามรายการแรกเป็นรายงานเพื่อดูข้อมูลสารสนเทศเท่านั้น ส่วนรายการที่ 4 เป็นส่วนของ ผู้รับผิดชอบโครงการที่ต้องรายงานผลการคำเนินงานพร้อมกับแนบไฟล์เอกสารรายระเอียด

|    | โครงการ จำแนกตามกลุ่มไงานไ |                                                                               |              |                     |         |  |  |  |  |
|----|----------------------------|-------------------------------------------------------------------------------|--------------|---------------------|---------|--|--|--|--|
|    |                            | N                                                                             | ปังบประมาณ 2 | 556 💌 ทุกกลุ่ม(งาน) | ▼ เลือก |  |  |  |  |
| ที | รหัส<br>โครงการ            | ู่ข้อโครงการ/ข้อกิจกรรม                                                       | งบประมาณ     | หัวหน้าโครงการ      | ไฟล์    |  |  |  |  |
| 1  | 001                        | การประกวด แข่งขันศิลปทัตถกรรมนักเรียน สพป.อบ. 4 ปีการศึกษา 2555               | 350,000.00   | นางวาสนา วรบุตร     |         |  |  |  |  |
|    |                            | 001001 ค่าใช้จ่ายในการค่าเนินงานศิลปทัตถกรรมนักเรียน                          | 350,000.00   |                     |         |  |  |  |  |
| 2  | 002                        | การรับรองตรวจเยี่ยม ประเมินและศึกษาดูงานใน สพป.อบ. 4                          | 50,000.00    | นางบุญเสริม แก้วยศ  |         |  |  |  |  |
|    |                            | 002001 ค่าใช้จ่ายในการรับคณะศึกษาดูงาน                                        | 40,000.00    |                     |         |  |  |  |  |
|    |                            | 002002 ค่าใช้จ่ายในการรับคณะศึกษาดูงาน                                        | 10,000.00    |                     |         |  |  |  |  |
|    |                            | 002001 ค่าในรายานการวมคณะศักษาดูงาน<br>002002 ค่าใช้ร่ายในการรับคณะศึกษาดูงาน | 10,000.00    |                     |         |  |  |  |  |

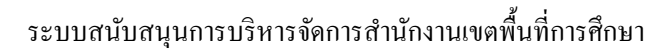

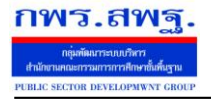

Education Area Management Support System

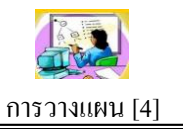

## รายงานการจัดสรรงบประมาณจำแนกตามโครงการ

|   |      |             | l⊋ 5                                                                           | ใงบประมาณ 2556 💌 เ     | ທຸກກລຸ່ມ(งาน)                   | <ul><li>เลือก</li></ul> |
|---|------|-------------|--------------------------------------------------------------------------------|------------------------|---------------------------------|-------------------------|
| 1 | รหัส | โครงการ     | กิจกรรม                                                                        | งบประมาณ               | แหล่งงบประมาณ                   | ผู้รับผิดชอบ            |
|   | 001  | การประกวด เ | เข่งขันศิลปหัตถกรรมนักเรียน สพป.อบ. 4 ปีการศึกษา 2555                          | 350,000.00             |                                 | นางวาสนา วรบุตร         |
|   |      |             | 001001ค่าใช้จ่ายในการดำเนินงานศิลปทัตถกรรมนักเรียน                             | 350,000.00             | งบประมาณงวด 2                   |                         |
| 2 | 002  | การรับรองตร | วจเยี่ยม ประเมินและศึกษาดูงานใน สพป.อบ. 4                                      | 50,000.00              |                                 | นางบุญเสริม แก้ว<br>ยศ  |
|   |      |             | 002001ค่าใช้จ่ายในการรับคณะศึกษาดูงาน<br>002002ค่าใช้จ่ายในการรับคณะศึกษาดูงาน | 40,000.00<br>10,000.00 | งบประมาณงวด 2<br>งบประมาณงวด 59 |                         |

## โครงการ จำแนกตามกลยุทธ์

|     |                 | ปังบประมาณ 2556 💌 ทุกกลยุทธ์                                    |            |                    | <ul><li>เลือก</li></ul> |
|-----|-----------------|-----------------------------------------------------------------|------------|--------------------|-------------------------|
| ที่ | รหัส<br>โครงการ | ขื่อโครงการ/ขื่อกิจกรรม 💫                                       | งบประมาณ   | หัวหน้าโครงการ     | ไฟล์                    |
| 1   | 001             | การประกวด แข่งขันศิลปหัตถกรรมนักเรียน สพป.อบ. 4 ปีการศึกษา 2555 | 350,000.00 | นางวาสนา วรบุตร    |                         |
|     |                 | 001001 ค่าใช้จ่ายในการดำเนินงานศิลปทัตถกรรมนักเรียน             | 350,000.00 |                    |                         |
| 2   | 002             | การรับรองตรวจเยี่ยม ประเมินและศึกษาดูงานใน สพป.อบ. 4            | 50,000.00  | นางบุญเสริม แก้วยศ |                         |
|     |                 | 002001 ค่าใช้จ่ายในการรับคณะศึกษาดูงาน                          | 40,000.00  |                    |                         |
|     |                 | 002002 ค่าใช้จ่ายในการรับคณะศึกษาดูงาน                          | 10,000.00  |                    |                         |
| 1   |                 |                                                                 |            |                    |                         |

## รายงานผลการดำเนินงานโครงการ

|   |                 |                                                                 | ปีงบประมาณ 2556 💌 ทุกกลุ่ม(งาน) |                    |        |      | <ul><li></li><li></li><li></li></ul> |  |  |
|---|-----------------|-----------------------------------------------------------------|---------------------------------|--------------------|--------|------|--------------------------------------|--|--|
| Ŷ | รหัส<br>โครงการ | ชื่อโครงการ/ชื่อกิจกรรม                                         | งบประมาณ                        | หัวหน้าโครงการ     | รายงาน | ไฟล์ | เขียน<br>รายงาน                      |  |  |
| 1 | 001             | การประกวด แข่งขันศิลปหัตถกรรมนักเรียน สพป.อบ. 4 ปีการศึกษา 2555 | 350,000.00                      | นางวาสนา วรบุตร    | ×      |      |                                      |  |  |
|   |                 | 001001 ค่าใช้จ่ายในการดำเนินงานศิลปหัดถกรรมนักเรียน             | 350,000.00                      |                    |        |      |                                      |  |  |
| 2 | 2 002           | การรับรองตรวจเยี่ยม ประเมินและศึกษาดูงานใน สพป.อบ. 4            | 50,000.00                       | นางบุญเสริม แก้วยศ | ×      |      |                                      |  |  |
|   |                 | 002001 ค่าใช้จ่ายในการรับคณะศึกษาดูงาน                          | 40,000.00                       |                    |        |      |                                      |  |  |
|   |                 | 002002 ดำใช้จ่ายในการรับคณะศึกษาดูงาน                           | 10,000.00                       |                    |        |      |                                      |  |  |
|   |                 |                                                                 |                                 |                    |        |      |                                      |  |  |